# VEJLEDNING TIL LØNDATA I mitHR

| INDHOLD                          |   |
|----------------------------------|---|
| Adgang til løndata i mitHR       | 1 |
| Løndatatyper                     | 1 |
| Grunddata                        | 1 |
| Omfang af grundata for løn       | 2 |
| Løndata                          | 2 |
| Hvilken løndata er i mitHR?      | 2 |
| HVilken løndata er IKKE i mitHR? | 2 |
| Omfang af løndata                | 3 |
| Find løndata                     | 3 |
| Forstå løndata i mitHR           | 4 |
| Visning af deltidsansats løn     | 5 |

# ADGANG TIL LØNDATA I mitHR

Følgende roller i mitHR har adgang til at slå løndata op:

- Systemadministrator
- HR-medarbejder
- Lønmedarbejder

På sigt vil følgende roller få adgang til løndata:

- Leder (linjeleder)
- Medarbejder

## LØNDATATYPER

## GRUNDDATA

Data kommer fra SLS (Statens Lønløsning) og matches til medarbejderens lønnede ansættelsesforhold på baggrund af det af HR påførte SLS-løbenr. Grunddata for løn i mitHR er den datafil som genereres i SLS på baggrund af den løn som udbetales i pågældende måned og som efterfølgende indlæses i mitHR fra økonomistyrelses LDV-filer.

HR registrerer SLS-løbenummeret på ansættelsesforholdet med status 'aktiv – lønsystemsberettiget' efter oprettelse af lønnen i HR-løn/SLS.

- Lønklassestige/PKAT
- Lønklasse (Klasse Trin)
- STIKO
- Forhandlingsenhed
- Overenskomst

Data relevant for løn og indplacering kan ses ved at tilgå medarbejderens ansættelsesforhold i handlingen "Ansættelsesinfo" under fanen "Mine klientgrupper":

| Mig       | Mine Klientgru | pper Rapporter  |             |
|-----------|----------------|-----------------|-------------|
| ← Vis fa  | erre           |                 |             |
| Ansættels | e              |                 |             |
| ම්ලා An   | svarsområder   | Ansættelsesinfo | ⊖<br>M Børn |

#### OMFANG AF GRUNDATA FOR LØN

Data kommer ind fra SLS på medarbejdere, hvor der er registreret et SLS-løbenr. på det lønnede ansættelsesforhold.

Hver måned efter 2. lønkørsel (månedsløn), får nye medarbejdere data udfyldt i mitHR, og opdaterede oplysninger i SLS på eksisterende medarbejdere, køres ind og opdateres i mitHR.

Data kommer ind via en manuel kørsel, der ligger centralt i HR DD.

#### LØNDATA

Løndata i mitHR kommer fra Statens Lønsystem (SLS) og består af den seneste aktuelle løn i kroner og øre samt den historiske aktuelle løn tilbage til august 2018.

Løndata er tilknyttet medarbejderens lønnede ansættelsesforhold, hvor der er registreret et SLS-løbenr. Dette gælder også med den historiske løn, hvor man skal finde lønnen på det daværende gældende ansættelsesforhold.

## HVILKEN LØNDATA ER I MITHR?

Løndata består af udvalgte løndele i SLS som er grupperet efter tillægstypen og præsenteres i mitHR i følgende grupperinger:

- Grundløn
- Kvalifikationstillæg
- Udligningstillæg
- Stillingstillæg
- Funktionstillæg
- Åremål
- Engangsvederlag
- Individuelt tillæg
- Personligt tillæg

Se hvilken gruppe de enkelte løndele ligger under: Gruppering af løndele

## HVILKEN LØNDATA ER IKKE I mitHR?

Løndele der ikke er forhandlingsberettiget (fx pensionstillæg, gruppeliv, jubilæum) bliver ikke udstillet i mitHR.

Se den fulde oversigt over løndele, der ikke er med i mitHR her: Gruppering af løndele

Der er heller ikke kørt løndata ind på timelønnede (DTAP), stipendiater og honorerede medarbejdere. Ligeledes er der ikke inddraget oplysninger om ansattes fradrag eller skat.

#### OMFANG AF LØNDATA

Løndata kommer ind fra SLS på medarbejdere, hvor der er registreret et SLS-løbenr. på det lønnede ansættelsesforhold.

Hver måned efter 2. lønkørsel køres opdateret/ændringer i løn ind i mitHR fra SLS. Hvis der er sket ændringer i lønnen på en medarbejder, dannes der en historiklinje under handlingen Ansættelsesinfo under blokken Ansættelseshistorik med navnet "Ændr løn".

Data kommer ind via en manuel kørsel, der ligger centralt i HR DD.

## FIND LØNDATA

Løndata kan tilgås i mitHR fra flere handlinger under fanen "Mine klientgrupper":

| Mig                        | Mine Klientgrup                          | oper Rapporter                 |                              |                     |  |  |  |  |
|----------------------------|------------------------------------------|--------------------------------|------------------------------|---------------------|--|--|--|--|
| <- \v                      | ← Vis færre                              |                                |                              |                     |  |  |  |  |
| Ansæt                      | Ansættelse                               |                                |                              |                     |  |  |  |  |
|                            | Ansvarsområder                           | Ansættelsesinfo                | Børn                         |                     |  |  |  |  |
| $\overset{\circ}{\bowtie}$ | Håndter brugerkonto                      | 🗐 ဖွ Identifikationsinfo       | Kontaktinfo                  | Personlige detaljer |  |  |  |  |
| ₫⁄/                        | Yderligere info om<br>ansættelsesforhold | O Yderligere info om<br>person | O Ændr<br>ansættelsesforhold | 원<br>Ændr leder     |  |  |  |  |
| Kompe                      | Kompensation                             |                                |                              |                     |  |  |  |  |
| :9 <u>%</u>                | Kompensationinfo                         | 🖓 Lønhistorik                  |                              |                     |  |  |  |  |

Det er samme data der præsenteres i alle handlinger, men med forskellige layouts.

Alle handlinger indeholder information om aktuel løn, lønhistorik og info om lønindplacering.

# FORSTÅ LØNDATA I mitHR

Nedenstående billede er et eksempel på en præsentation af lønnen som en HR-medarbejder, leder og medarbejder kan finde under handlingen Kompensationinfo.

| Løn<br>) 36.959,88 dkk m                                                                                                    | lånedlig                                                           | 2                                               | Regulering 573,53 DKK (1,58%)               |                                                 |                                                             |
|----------------------------------------------------------------------------------------------------|--------------------------------------------------------------------|-------------------------------------------------|---------------------------------------------|-------------------------------------------------|-------------------------------------------------------------|
| Startdato<br>01-04-2023                                                                                                    | 5                                                                  | 6                                               | Lønklassestige<br>139 Gartn. Og Gartneriarb |                                                 |                                                             |
| Handling<br>Ændr løn                                                                                                    |                                                                    | $\overline{\mathcal{I}}$                        | Navn på lønklasse<br>KL 63 TR 02            |                                                 |                                                             |
| Løngrundlag<br>SLS                                                                                                    |                                                                    |                                                 | Juridisk arbejdsgiver<br>Aarhus Universitet |                                                 |                                                             |
| Arlig løn                                                                                                    |                                                                    |                                                 |                                             |                                                 |                                                             |
| 2 443.518,56 DKK (FTE 1)                                                                                                    |                                                                    |                                                 |                                             |                                                 |                                                             |
| 443.518.56 DKK (FTE 1)<br><b>36.959,88</b> c<br>+573,53 (+1,58%)                                                                                 | OKK Månedlig                                                       | (8)                                             |                                             | (9)                                             | (10)                                                        |
| 443.518,56 DKK (FTE 1)<br><b>36.959,88</b> c<br>+573,53 (+1,58%)<br>Komponentnavn                                                                | OKK Månedlig<br>8<br>Reguleringsbeløb                              | 8<br>Reguleringsprocent                         | Procentdel                                  | 9<br>Beløb                                      | 10<br>Árligt beløb                                          |
| 443.518,56 DKK (FTE 1)<br><b>36.959,88</b> c<br>+573,53 (+1,58%)<br>Komponentnavn<br>Grundløn                                                    | OKK Månedlig<br>8<br>Reguleringsbeløb<br>408,00                    | 8<br>Reguleringsprocent<br>1,58                 | Procentdel                                  | 9<br>Beløb<br>26.292,25                         | (10)<br>Árligt beløb<br>315.507,00                          |
| 443.518.56 DKK (FTE 1)<br>36.959,88 c<br>+573,53 (+1,58%)<br>Komponentnavn<br>Grundløn<br>Kvalifikationstillæg                                   | OKK Månedlig<br>8<br>Reguleringsbeløb<br>408,00<br>40,93           | 8<br>Reguleringsprocent<br>1,58<br>1,58         | Procentdel                                  | 9<br>Beløb<br>26.292,25<br>2.638,02             | <b>Årligt beløb</b><br>315.507,00<br>31.656,24              |
| 443.518,56 DKK (FTE 1)<br><b>36.959,88</b> p<br>+573,53 (+1,58%)<br>Komponentnavn<br>Grundløn<br>Kvalifikationstillæg<br>Stillingsmæssige tillæg | OKK Månedlig<br>8<br>Reguleringsbeløb<br>408.00<br>40,93<br>124,60 | 8<br>Reguleringsprocent<br>1,58<br>1,58<br>1,58 | Procentdel                                  | 9<br>Beløb<br>26.292,25<br>2.638,02<br>8.029,61 | <b>Årligt beløb</b><br>315.507,00<br>31.656,24<br>96.355,32 |

- 1 Samlet løn pr. måned
- 2 Regulering i DDK (og procent) ift. forrige aktuelle løn
- ③ Den aktuelle løn er gældende fra denne dato
- (4) Hvor data kommer fra (SLS = Statens Lønsystem)
- (5) Samlet løn årligt (FTE = årsværk)
- 6 PKAT=Personalekategori Angiver den overordnede overenskomst man er ansat på
- ⑦ Indplacering som angiver grundlønnen (KL=Klasse, TR=Trin)
- 8 Regulerings ift. forrige aktuelle beløb samt procentforskel
- 9 Beløb pr. måned
- 1 Beløb pr. år
- (1) Månedsløn uden tillæg
- 12 Gruppering af tillæg/løndele
- 13 Samlet løn pr. måned/år
- (14) Tilgå lønhistorik

## VISNING AF DELTIDSANSATS LØN

Hvis en medarbejder er deltidsansat, kan man se det ud fra to oplysninger i den præsenterede løndata.

Nedenstående er et billede fra handling Kompensationinfo, hvor man kan se hvordan løndata præsenteres, når der er tale om en deltidsansættelse:

| ktuel løn                                                                                                    |                       |                                                        |                                                                                            |                                 | 🖍 Rediger 🔨                                                                                            |
|----------------------------------------------------------------------------------------------------|-----------------------|--------------------------------------------------------|--------------------------------------------------------------------------------------------|---------------------------------|----------------------------------------------------------------------------------------------------|
| Løn<br>27.560,99 DKK Månedl                                                                                                    | ig                    | Regula<br>91,7                                         | ering<br>10 DKK (0,33%)                                                                    |                                 |                                                                                                    |
| Startdato<br>01-10-2023<br>Handling<br>Ændr løn<br>SL5<br>Arlig løn<br>330.731,88 DKL (FTE 0.8108108<br>27.560,999 DKK М<br>+91,70 (+0,33%) | 108)<br>Iånedlig      | Lønkla<br>236 La<br>Navn<br>KL_55.<br>Juridis<br>Aarhu | ussestige<br>hb.Funktionærer<br>på lønklasse<br>_TR_01<br>sk arbejdsgiver<br>s Universitet |                                 |                                                                                                    |
| Komponentnavn                                                                                                    | Reguleringsbeløb      | Reguleringsprocent                                     | Procentdel                                                                                 | Beløb                           | Årligt beløb                                                                                           |
| Grundløn                                                                                                    | 82,30                 | 0,33                                                   |                                                                                            | 24.740,14                       | 0000000000                                                                                             |
|                                                                                                    |                       |                                                        |                                                                                            |                                 | 296.881,68<br>366.154,07                                                                               |
| Kvalifikationstillæg                                                                                                    | 8,61                  | 0,33                                                   |                                                                                            | 2.584,70                        | 2 296.881,68<br>366.154,07<br>31.016,40<br>38.253,56                                                   |
| Kvalifikationstillæg<br>Individuelt tillæg                                                                                                  | 8,61                  | 0,33                                                   |                                                                                            | 2.584,70<br>236,15              | 296.881,68<br>366.154.07<br>31.016,40<br>38.253,56<br>2.833,80<br>3.495,02                             |
| Kvalifikationstillæg<br>Individuelt tillæg<br>Generel løn                                                                                   | 8,61<br>0,79<br>91,70 | 0,33<br>0,34<br>0,33                                   |                                                                                            | 2.584,70<br>236,15<br>27,560,99 | 296.881.68<br>366.154.07<br>31.016.40<br>38.253.56<br>2.833.80<br>3.495.02<br>330.731.88<br>407.902.65 |

- (1) FTE (Årsværk) der er under 1 betyder at der er tale om en deltidsansat, det vil sige en medarbejder der er ansat under 37 timer om ugen.
- Øverste beløb = beløb i forhold til arbejdstiden.
  Nederste beløb = Beløb hvis arbejdstid havde været fuldtid.